## **Installing Dashlane**

- 1. Download the installer from the Dashlane website
  - https://www.dashlane.com/download
- 2. Run the installer
  - The installer will automatically download and install Dashlane for you
- 3. Create an account
  - To use Dashlane you must create a free account
  - Click on create your free account
  - Enter in your email and then create a password for your account
  - You have the option to receive emails from dashlane as well with helpful tips and special offers. If you do not want to receive email you can uncheck the box.
- 4. Next you will add Dashlane to your browsers
  - Click on add to browser
  - It will open up in google chrome and then you will click add.
  - When you launch Internet Explorer it will prompt you to add dashlane as well.
- 5. Dashlane is now set up

## About Dashlane

- Dashlane has both a free version and a paid for version.
- Limitations of the free version:
  - Does not sync your passwords across multiple devices
  - o Passwords will not be available in their mobile app
  - o Passwords will not be available online when you log in to your account
  - Does not allow 2 Factor Authentication to be enabled on your account
- Full Version
  - o Allows you to install and sync your Dashlane passwords on multiple computers
  - o Allows you to sync all your password to the mobile app
  - Have access to your passwords when you log in online
  - Enable 2 Factor Authentication

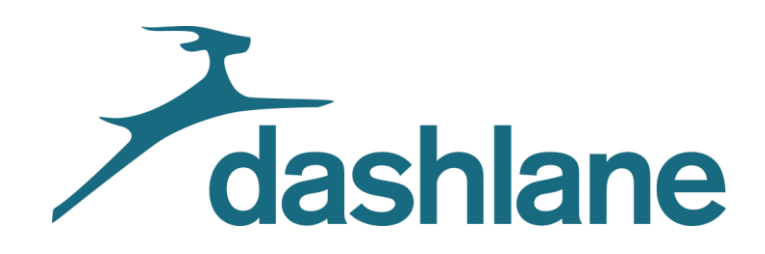

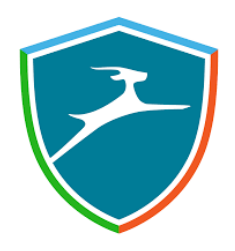